| 🥹 R TF3026¥ W - Mozil            | lla Firefox                                               |                                                               |                          |                         |
|----------------------------------|-----------------------------------------------------------|---------------------------------------------------------------|--------------------------|-------------------------|
| 檔案 (E) 編輯 (E) 檢視                 | 【(Y) 歴史(S) 書籤(B) 工具(I) 説                                  | 明(田)                                                          |                          |                         |
| C R TF3026V W                    | +                                                         |                                                               |                          | A.M.                    |
| € @ 192.168.2.254                |                                                           |                                                               | 合                        | V C Google              |
| Alcatel-Lucen                    | GPON                                                      | Web-Managemen                                                 | t System                 | 4                       |
|                                  | Device Info   ONT RG                                      | 🕖 VoIP   Diagnosis   Ma                                       | nagement                 |                         |
| Welcome                          | WAN LAN DNS NAT Routing F                                 | irewall Parental MAC IP IPSer<br>Control Filter Tunnel Tunnel | QoS IGMP<br>Proxy WLAN   | USB<br>Device UPnP DLNA |
| acmin<br>Thu Jan 1 00:29:23 1970 | IPv6 in<br>IPv4 IPv6<br>IP Tunneling 6in4 Tunnel Configur | ation                                                         |                          |                         |
|                                  | Name Interface Enabled WAN [                              | Dynamic IPv4 Mask 6rd Border<br>Length Prefix Relay           | Prefix Prefix<br>PLT YLT | ConnStatus Remove       |
|                                  |                                                           | Add Remove                                                    |                          |                         |

Figure 21

### 6.9.2 IPv4 in IPv6

In this page, you can add or remove IPv6 in IPv4.

| 🥹 R TF30267 W - Mozi             | la Firefox                                                                                                    |
|----------------------------------|----------------------------------------------------------------------------------------------------|
| 檔案 (E) 編輯 (E) 檢護                 | .(Y) 歷史 (3) 書籤 (B) 工具 (I) 說明 (B)                                                                                                    |
| () R TF3026 V W                  | +                                                                                                    |
| € @ 192.168.2.254                | ☆ マ C 🛛 😣 - Google                                                                                                    |
| Alcatel·Lucen                    | GPON Web-Management System                                                                                                    |
| and an                           | Device Info   ONT RGW VoIP   Diagnosis   Management                                                                                                    |
| Welcome                          | WAN         LAN         DNS<br>Proxy         NAT         Routing         Firewall         Parental<br>Control         MAC         IP<br>Tunnel         IPSec<br>Tunnel         QoS         IGMP<br>Proxy         WLAN         USB<br>Device         UPnP         DLNA |
| admin<br>Thu Jan 1 00:33:24 1970 | IPv6 in<br>IPv4 IPv6                                                                                                    |
|                                  | IP Tunneling 4in6 Tunnel Configuration                                                                                                    |
|                                  | Name         Interface         Enabled         WAN         Dynamic         Remote IPv6 Address         ConnStatus         Remove                                                                                                    |
|                                  | Add Remove                                                                                                    |

Figure 22

### 6.10 IPsec Tunnel

In this page, you can add or remove IPSec Tunnel.

| 🥹 R TF3026¥ W - Mozil   | lla Firefo | ж                        |                                     |                                  |                                     |                                |                   |                  |                 |                         |                |               |     |        |
|-------------------------|------------|--------------------------|-------------------------------------|----------------------------------|-------------------------------------|--------------------------------|-------------------|------------------|-----------------|-------------------------|----------------|---------------|-----|--------|
| 檔案 (E) 編輯 (E) 檢視        | しの歴        | 史③                       | 書簽 (B)                              | 工具 (I)                           | 説明 ( <u>H</u> )                     |                                |                   |                  |                 |                         |                |               |     |        |
| 🗌 R TF3026V W           |            |                          | +                                   |                                  |                                     |                                |                   |                  |                 |                         |                |               |     |        |
| ← ④ 192.168.2.254       |            |                          |                                     |                                  |                                     |                                |                   |                  |                 |                         |                | ⊽ C'          | 8-0 | foogle |
| Alcatel-Lucen           | t 🕜        |                          | GP                                  | ON                               | Wei                                 | erW-c                          | nag               | jem              | ent             | Syst                    | em             | 4             |     |        |
| COLTON OF               | Devi       | ce In                    | fo   ON                             |                                  | SW Vo                               | olP   D                        | iagn              | osis             | Man             | ageme                   | nt             |               |     |        |
| Welcome                 | WAN        | LAN P                    | NAT                                 | Routing                          | Firewall                            | Parental<br>Control            | MAC<br>Filter     | IP<br>Tunnel     | IPSec<br>Tunnel | QoS IGM<br>Prox         | P<br>WLAN      | USB<br>Device | UPn | P DLNA |
| admin                   | R          | GW -> IP                 | Sec Tunnel                          |                                  |                                     |                                |                   |                  |                 |                         |                |               |     |        |
| Гhu Jan 1 00:41:42 1970 | IF         | PSec Tun                 | nel Mode Co                         | nnections                        |                                     |                                |                   |                  |                 |                         |                |               |     |        |
|                         | O<br>Ai    | nly IPv4 V<br>dd, remove | VAN interface :<br>e or enable/disa | associated wit<br>able IPSec tur | h HSI service t<br>inel connections | ype can be us<br>from this pag | sed for IP<br>je. | Sec tunnel.      |                 |                         |                |               |     |        |
|                         | i n        | Connectio<br>Name        | on Remote<br>Gatewa                 | Local<br>IP<br>Mode              | Local<br>Addresse                   | Remot                          | e Re<br>de Ad     | mote<br>Idresses | Tunnel<br>Mode  | Key<br>Еxchange<br>Mode | Authen<br>Mode | tication      | PSK | Remove |
|                         | -          |                          |                                     |                                  |                                     | Add N                          | ew Conn           | ection           | Remove          |                         |                |               |     |        |

Figure 23

# 6.11 QoS

In this page, you can add or remove QoS and modify status of QoS.

| 🍪 R TF3026 ¥ W - Mozi   | lla Firefox                                                             |                                                        |                                                       |                                                 |                                    |                                    |                                    |                    |                        |         |           |           |          |         |             |          |              |          |    |  | _ 6 |   |
|-------------------------|-------------------------------------------------------------------------|--------------------------------------------------------|-------------------------------------------------------|-------------------------------------------------|------------------------------------|------------------------------------|------------------------------------|--------------------|------------------------|---------|-----------|-----------|----------|---------|-------------|----------|--------------|----------|----|--|-----|---|
| 檔案 (E) 編輯 (E) 檢護        | 【♡】 歴史 ⑤                                                                | 書籤                                                     | B) I                                                  | L目 (I)                                          | 說明                                 | (H)                                |                                    |                    |                        |         |           |           |          |         |             |          |              |          |    |  |     |   |
| []] R TF3026V W         |                                                                         | +                                                      |                                                       |                                                 |                                    |                                    |                                    |                    |                        |         |           |           |          |         |             |          |              |          |    |  |     |   |
| € @ 192.168.2.254       |                                                                         |                                                        |                                                       |                                                 |                                    |                                    |                                    |                    |                        |         |           |           |          |         | ☆▼          | C        | <b>8</b> - G | loogle   |    |  | P   | A |
| Alcatel-Lucen           | nt 🕖                                                                    | G                                                      | P                                                     | DN                                              | J <sub>v</sub>                     | yə.                                | 9-N                                | lan                | nag                    | en      | ıer       | nt s      | Sys      | te      | m           | <        |              |          |    |  |     |   |
| CDLOID 40               | Device li                                                               | nfo                                                    | ON                                                    | TR                                              | GW                                 | V                                  | oIP                                | Di                 | agno                   | sis     | Ma        | ana       | geme     | ent     |             |          |              |          |    |  |     |   |
| Welcome                 | WAN LAN                                                                 | DNS                                                    | NAT                                                   | Routing                                         | Fire                               | ewall                              | Paren                              | tal N              | IAC                    | IP      | IPSe      | ec Q      | oS IG    | MP N    | WLAN        | USB      | e UPni       | P DLN    | A  |  |     |   |
| admin                   | RGW -> 0                                                                | JoS DSCI                                               | P Mark                                                | ina Setu                                        | o mai                              | kimum                              | 32 rul                             | es can             | be confi               | aured.  |           | _         |          |         |             |          |              |          | _  |  |     |   |
| Thu Jan 1 01:32:40 1970 | To add a ru<br>To remove<br>The <b>Enabl</b><br>disabled,<br>The enable | ule, click tl<br>rules, che<br>le button<br>r-checkboi | he <b>Add</b><br>ack their<br>will scan<br>c also she | button,<br>remove-cl<br>through e<br>ows status | neckboxe<br>very rule<br>of the ru | es, then<br>es in the<br>ule after | click the<br>table. R<br>r page re | Remov<br>tules wit | re button<br>h enable- | heckbo: | c checked | l will be | enabled. | Rules w | vith enable | e-checkb | ox un-chec   | ked will | be |  |     |   |
|                         |                                                                         |                                                        |                                                       |                                                 |                                    |                                    | CLA                                | SSIFIC             | ATION                  | CRITER  | AIA       |           |          |         | CLASS       | FICAT    | ION RES      | ULTS     |    |  |     |   |
|                         | Class                                                                   | s Name                                                 | Order                                                 | IP Versi                                        | on SrcI                            | (P/ Pr                             | efixLen                            | gth Ds             | tIP/ Pro               | fisLen  | gth Pro   | oto Sre   | Port Ds  | stPort  | BSCP M      | lark E   | nable Re     | move     |    |  |     |   |
|                         |                                                                         |                                                        |                                                       |                                                 |                                    |                                    | C                                  | Add (              | Apply/S                | ave     | Remov     | re        |          |         |             |          |              |          |    |  |     |   |
|                         | QoS DSCI                                                                | P to P-bi                                              | it                                                    |                                                 |                                    |                                    |                                    |                    |                        |         |           |           |          |         |             |          |              |          |    |  |     |   |
|                         |                                                                         | DSCP                                                   | P-bit                                                 | DSCP                                            | P-bit                              | DSCP                               | P-bit                              | DSCP               | P-bit                  | DSCP    | P-bit     | DSCP      | P-bit    | DSCP    | P-bit       | DSCP     | P-bit        |          |    |  |     |   |
|                         |                                                                         | 00                                                     | 0 •                                                   | 01                                              | 0 •                                | 10                                 |                                    | 11                 |                        | 12      |           | 12        |          | 14      |             | 15       | 0 🗸          |          |    |  |     |   |
|                         |                                                                         | 16                                                     |                                                       | 17                                              |                                    | 18                                 |                                    | 19                 |                        | 20      |           | 21        |          | 22      |             | 23       |              |          |    |  |     |   |
|                         |                                                                         | 24                                                     | 0 ~                                                   | 25                                              | 0 🗸                                | 26                                 | 0 🗸                                | 27                 | 0 ~                    | 28      | 0 🗸       | 29        | 0 🗸      | 30      | 0 🗸         | 31       | 0 🗸          |          |    |  |     |   |
|                         |                                                                         | 32                                                     | 0 🗸                                                   | 33                                              | 0 🗸                                | 34                                 | 0 🗸                                | 35                 | 0 🗸                    | 36      | 0 🗸       | 37        | 0 🗸      | 38      | 0 🗸         | 39       | 0 🗸          |          |    |  |     |   |
|                         |                                                                         | 40                                                     | 0 🗸                                                   | 41                                              | 0 🗸                                | 42                                 | 0 🗸                                | 43                 | 0 🗸                    | 44      | 0 🗸       | 45        | 0 🗸      | 46      | 0 🗸         | 47       | 0 🗸          |          |    |  |     |   |
|                         |                                                                         | 48                                                     | 0 🗸                                                   | 49                                              | 0 🗸                                | 50                                 | 0 💌                                | 51                 | 0 🗸                    | 52      | 0 💌       | 53        | 0 💌      | 54      | 0 💌         | 55       | 0 💌          |          |    |  |     |   |
|                         |                                                                         | 56                                                     | 0 🗸                                                   | 57                                              | 0 💌                                | 58                                 | 0 💌                                | 59                 | 0 🗸                    | 60      | 0 🗸       | 61        | 0 💌      | 62      | 0 💌         | 63       | 0 🗸          |          |    |  |     |   |
|                         |                                                                         |                                                        |                                                       |                                                 |                                    |                                    |                                    |                    | Apply                  | /Save   | )         |           |          |         |             |          |              |          |    |  |     |   |

Figure 24-1

In this section, you can set DSCP and P-bit mapping table, press "Apply/Save".

| 🍪 R TF3026 Y W - Mozi   | lla Firefox                                                                    |                                      |                                                       |                                               |                                  |                                    |                       |                                   |                         |             |              |          |             |           |            |              |            |         |    |  |   |   |
|-------------------------|--------------------------------------------------------------------------------|--------------------------------------|-------------------------------------------------------|-----------------------------------------------|----------------------------------|------------------------------------|-----------------------|-----------------------------------|-------------------------|-------------|--------------|----------|-------------|-----------|------------|--------------|------------|---------|----|--|---|---|
| 檔案 (F) 編輯 (E) 檢測        | ₹(V) 歴史(S)                                                                     | 書籤 (                                 | BJI                                                   | [具 (I)                                        | 説明                               | Œ                                  |                       |                                   |                         |             |              |          |             |           |            |              |            |         |    |  |   |   |
| []] R TF3026V W         |                                                                                | +                                    |                                                       |                                               |                                  |                                    |                       |                                   |                         |             |              |          |             |           |            |              |            |         |    |  |   |   |
| € @ 192.168.2.254       |                                                                                |                                      |                                                       |                                               |                                  |                                    |                       |                                   |                         |             |              |          |             |           | ☆⊽         | G            | 8 - 0      | ioogle  |    |  | P | Â |
| Alcatel-Lucer           | nt 🕖                                                                           | G                                    | PC                                                    | DN                                            | J v                              | Və.                                | 9-N                   | leir                              | ag                      | en          | nen          | it s     | Sys         | ste       | m          | 4            |            |         |    |  |   |   |
| Larato                  | De∨ice In                                                                      | fo                                   | ON                                                    | ΓIR                                           | GW                               | ] V                                | olP                   | Dia                               | agno                    | sis         | Ma           | na       | gem         | ent       |            |              |            |         |    |  |   |   |
| Welcome                 | WAN LAN PT                                                                     | NS Noxy                              | NAT F                                                 | Routing                                       | Fire                             | ewall                              | Paren<br>Contr        | tal M<br>ol Fi                    | IAC<br>ilter T          | IP<br>unnel | IPSe<br>Tunn | ec Q     | oS IG<br>Pr | MP<br>oxy | VLAN       | USB<br>Devic | UPn        | P DL    | NA |  |   |   |
| admin                   | RGW -> Qo                                                                      | S DSCF                               | Marki                                                 | ng Setu                                       | p ma:                            | kimum                              | 32 rule               | es can l                          | be confi                | gured.      |              |          |             |           |            |              |            |         |    |  |   |   |
| Thu Jan 1 01:33:40 1970 | To add a rule<br>To remove n<br>The <b>Enable</b><br>disabled.<br>The enable-c | e, click th<br>ules, che<br>button v | e <b>Add</b> b<br>ck their r<br>vill scan<br>also sho | outton,<br>remove-c<br>through e<br>ws status | neckboxe<br>very ruk<br>of the n | is, then<br>as in the<br>ule after | click the<br>table. R | <b>Remov</b><br>ules witl<br>oad. | e button.<br>h enable-i | :heckbo     | x checked    | will be  | enabled.    | Rules w   | ith enable | -checkb      | ox un-cheo | ked wil | be |  |   |   |
|                         |                                                                                |                                      |                                                       |                                               |                                  |                                    | CLAS                  | SIFIC                             | ATION                   | RITE        | RIA          |          |             |           | CLASSI     | FICAT        | ION RES    | ULTS    |    |  |   |   |
|                         | Class M                                                                        | Name C                               | Irder 1                                               | (P Versi                                      | on Srcl                          | p/ pro                             | fixLen                | gth Ds                            | IP/ Pre                 | fisLer      | gth Pro      | to Sri   | Port D      | stPort    | DSCP M     | ark En       | able Re    | move    |    |  |   |   |
|                         |                                                                                |                                      |                                                       |                                               |                                  |                                    | A                     | .dd (                             | Apply/S                 | ave         | Remov        | e        |             |           |            |              |            |         |    |  |   |   |
|                         | Qos DSCh                                                                       | DSCP                                 | P-bit                                                 | DSCP                                          | P-bit                            | DSCP                               | P-bit                 | DSCP                              | P-bit                   | DSCP        | P-bit        | DSCP     | P-bit       | DSCP      | P-bit      | DSCP         | P-bit      |         |    |  |   |   |
|                         |                                                                                | 00                                   | 0 💌                                                   | 01                                            | 0 💌                              | 02                                 | 0 💌                   | 03                                | 0 💌                     | 04          | 0 💌          | 05       | 0 💌         | 06        | 0 💌        | 07           | 0 💌        |         |    |  |   |   |
|                         |                                                                                | 08                                   | 0 💌                                                   | 09                                            | 0 💌                              | 10                                 | 0 💌                   | 11                                | 0 💌                     | 12          | 0 💌          | 13       | 0 💌         | 14        | 0 💌        | 15           | 0 🗸        |         |    |  |   |   |
|                         |                                                                                | 16                                   | 0 💌                                                   | 17                                            | 0 💌                              | 18                                 | 0 💌                   | 19                                | 0 💌                     | 20          | 0 💌          | 21       | 0 💌         | 22        | 0 💌        | 23           | 0 🗸        |         |    |  |   |   |
|                         |                                                                                | 24                                   | 0 💙                                                   | 25                                            | 0 💌                              | 26                                 | 0 💌                   | 27                                | 0 🗸                     | 28          | 0 💙          | 29       | 0 💌         | 30        | 0 💌        | 31           | 0 🗸        |         |    |  |   |   |
|                         |                                                                                | 32                                   | 0 🗸                                                   | 33                                            | 0 🗸                              | 34                                 | 0 🗸                   | 35                                |                         | 36          |              | 3/       |             | 38        | 0 🗸        | 59           | 0 🗸        |         |    |  |   |   |
|                         |                                                                                | 40                                   | 0 🗸                                                   | 41                                            |                                  | 42<br>50                           |                       | 40<br>51                          |                         | 52          |              | 40<br>53 |             | 54        | 0 🗸        | 55           |            |         |    |  |   |   |
|                         |                                                                                | 56                                   | 0 🗸                                                   | 57                                            | 0 🗸                              | 58                                 | 0 🗸                   | 59                                | 0 🗸                     | 60          | 0 🗸          | 61       | 0 🗸         | 62        | 0 🗸        | 63           | 0 🗸        |         |    |  |   |   |
|                         |                                                                                |                                      |                                                       | <u> </u>                                      |                                  |                                    |                       | 1                                 | Apply                   | /Save       | ]            |          |             | 1         |            | 1            |            |         |    |  |   |   |

Figure 24-2

# 6.12 IGMP Proxy

In this page, you can set parameters of IGMP proxy, press "Apply/Save".

| 🍪 R TF3026 ¥ W - M      | Mozilla Firefox                                                                                  |                   |
|-------------------------|--------------------------------------------------------------------------------------------------|-------------------|
| 檔案 (E) 編輯 (E) 7         | 檢視 (Y) 歴史 (S) 書籤 (B) 工具 (D) 説明 (B)                                                               |                   |
| C R TF3026V W           | +                                                                                                |                   |
| € @ 192.168.2.254       | 54 🖒 👻 🕑 🚷 - Google                                                                              | <i>P</i> <b>^</b> |
| Alcatel·Lucer           | GPON Web-Management System                                                                       |                   |
| Larons                  |                                                                                                  |                   |
| Welcome                 | WAN LAN DNS NAT Routing Firewall Parental MAC IP IPSec Qos IGMP WLAN USB UPNP DLNA               |                   |
| admin                   | RGW -> IGMP Proxy                                                                                |                   |
| Thu Jan 1 00:04:30 1970 | Enter IGHP protocol configuration fields if you want modify default values shown below.          |                   |
|                         | Default Vesion: 3                                                                                |                   |
|                         | Query Interval: 125<br>Query Response Interval: 10                                               |                   |
|                         | Last Member Query Interval: 10                                                                   |                   |
|                         | Maimum Muticast Groups: 64                                                                       |                   |
|                         | Maximum Multicast Data Sources (for IRMPA3 : (1 - 24); 1<br>Maximum Multicast, Group Members; 32 |                   |
|                         | I LAN IS LAN (BIDS LAN) MURICARI ENDE                                                            |                   |
|                         | Endle Allowed Host                                                                               |                   |
|                         | Allow 224/0.0x Grap                                                                              |                   |
|                         |                                                                                                  |                   |
|                         | ApplySave                                                                                        |                   |
|                         | IGNP Profile                                                                                     |                   |
|                         | Add Remove                                                                                       |                   |
|                         | Allowed Host IP Address List Interface Statistic                                                 |                   |
|                         | Profile Index IP Address Remove Interface V3 Report V2 Leave Drop Addi Remove etho 0 0 0 0 0     |                   |
|                         | eth1 0 0 0 16                                                                                    |                   |
|                         |                                                                                                  |                   |
|                         | etb4 0 0 0 5                                                                                     |                   |
|                         | Refresh Kese                                                                                     |                   |

Figure 25-1

In this section, you can add or remove IGMP profile and allowed host, and refresh or reset statistic.

| 🥹 R TF3026 ¥ W - M      | Mozilla Firefox                                                                                                    |                              |
|-------------------------|----------------------------------------------------------------------------------------------------|------------------------------|
| 檔案 (F) 編輯 (E)           | 檢視 (Y) 歴史 ③ 書籤 (B) 工具 (D) 説明 (B)                                                                                                    | and the second second second |
| C R TF3026V W           | +                                                                                                    |                              |
| ( ←) ⊚ 192.168.2.254    | 54 🏠 🗟 🗸 Got                                                                                                    | ogle 🔎 🏫                     |
| Alcatel Lucer           | ent 🖉 GPON Web-Management System                                                                                                    |                              |
| Editorio Ve             | Device Info   ONT   RGW   VoIP   Diagnosis   Management                                                                                                    |                              |
| Welcome                 | WAN LAN DNS Proxy NAT Routing Firewall Parental MAC IP IPSec Qos IGMP WLAN USB UPPP DLNA                                                                                                    |                              |
| admin                   | RGW -> IGMP Proxy                                                                                                    |                              |
| Thu Jan 1 00:06:30 1970 | Enter IGMP protocol configuration fields if you want modify default values shown below.                                                                                                    |                              |
|                         | Orhadi Vesion:     3       Query Response Mennel:     10       Query Response Mennel:     10       Query Response Mennel:     10       Query Response Mennel:     10       Manager Multicati Congo:     2       Mennen Multicati Congo:     10       Mennen Multicati Congo:     10       Men |                              |

Figure 25-2

# 6.13 WLAN

# 6.13.1 Basic/Security

In this page, you can enable or disable wireless and set parameters of basic part, press "Apply/Save".

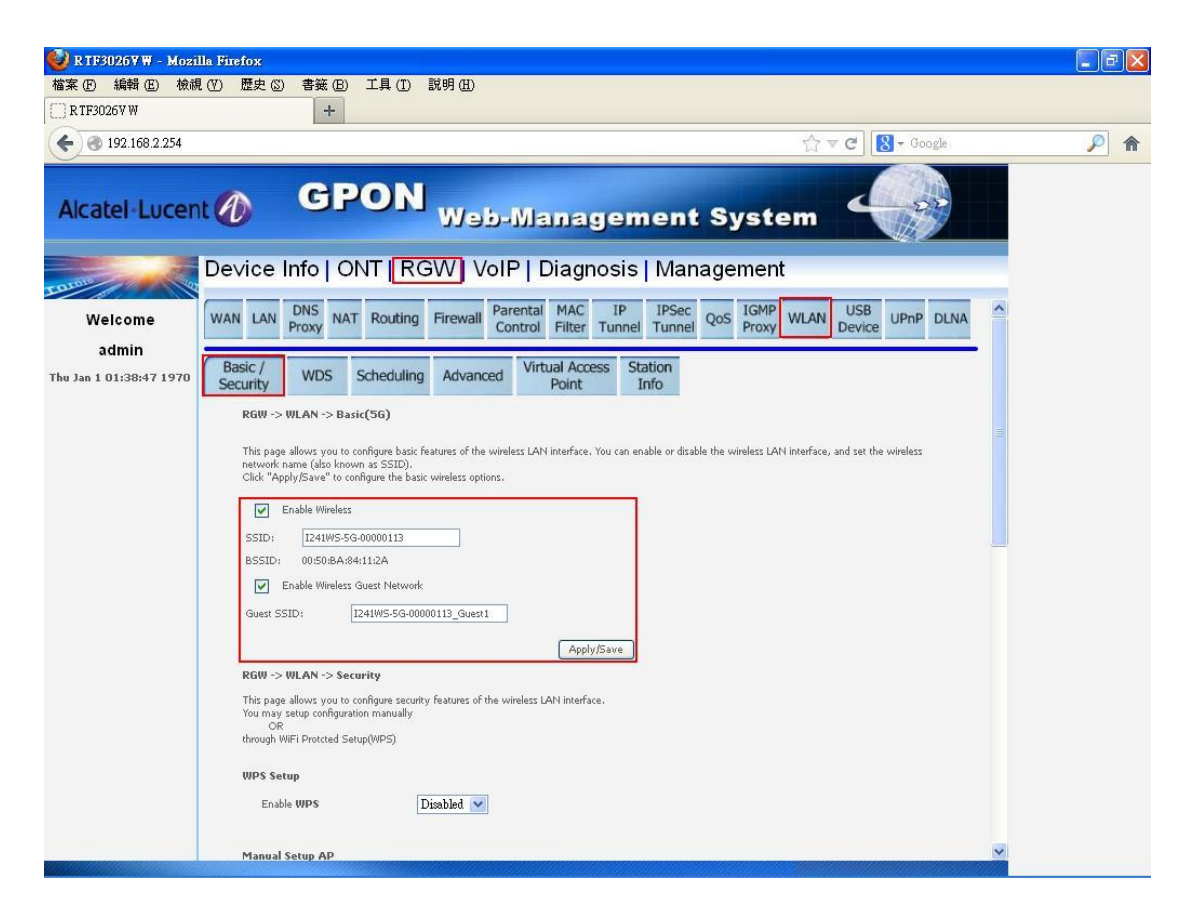

Figure 26-1

In this section, you can set parameters of security part, press "Apply/Save".

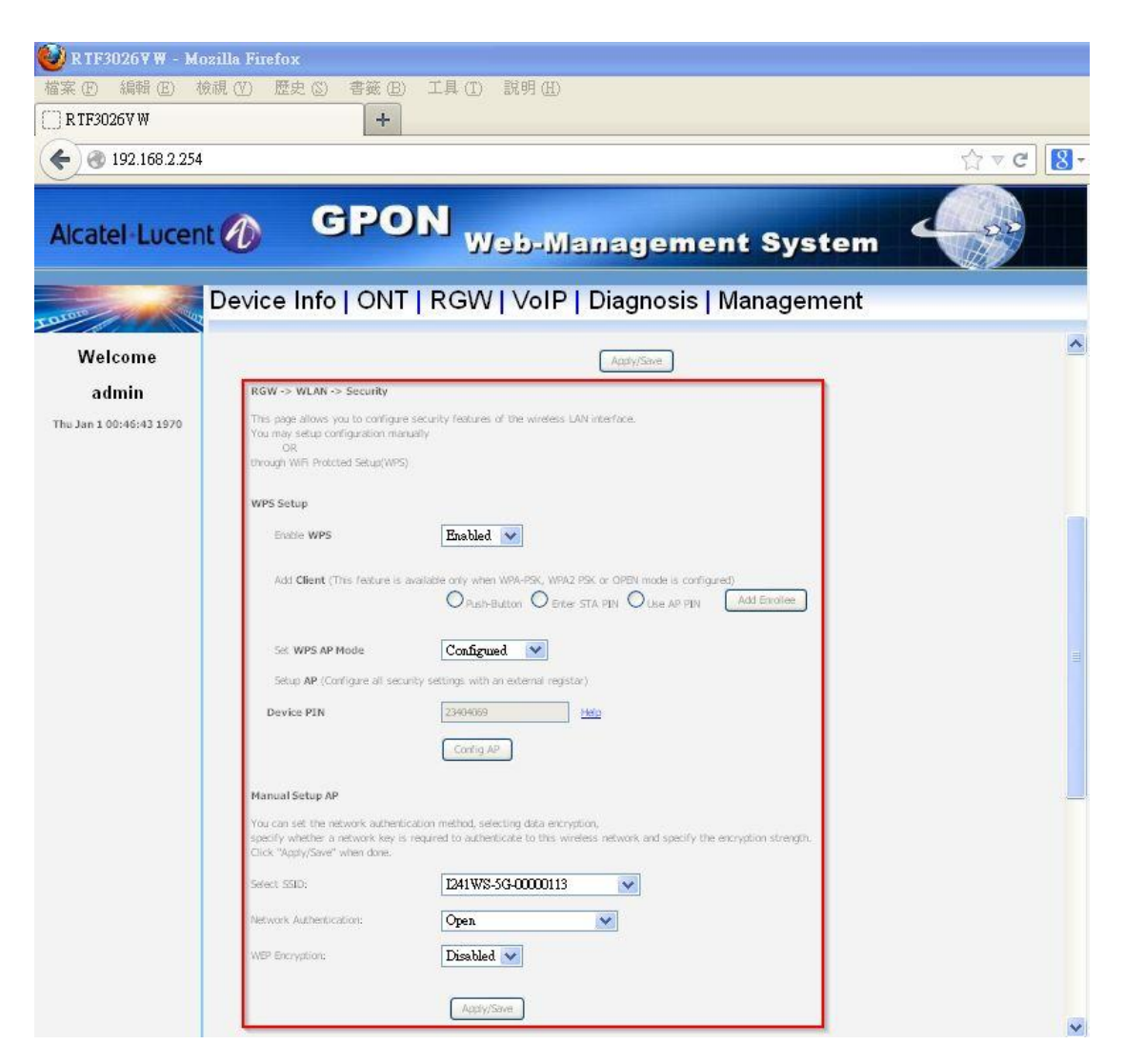

Figure 26-2

This section show statistics of wlan interface.

| 🈻 R TF3026¥ W - Mozi    | la Firefox             |                         |                         |             |         |                 |              |         |
|-------------------------|------------------------|-------------------------|-------------------------|-------------|---------|-----------------|--------------|---------|
| 檔案 (F) 編輯 (E) 檢護        | . (Y) 歴史 (S) 書籤 (E     | B) 工具(T)                | 説明(出)                   |             |         |                 |              |         |
| C R TF3026V W           | +                      |                         |                         |             |         |                 |              |         |
| € € 192.168.2.254       |                        |                         |                         |             |         |                 | ☆ ▼ C Soogle | <u></u> |
| Alcatel-Lucen           | t 🕖 🛛 GI               | PON                     | Web-I                   | Vlan        | age     | ment Syste      | m 🔶          |         |
| Entrono (2)             | De∨ice Info∣           |                         | GW   VolF               | Dia         | gnos    | is   Management |              |         |
| Welcome                 | Network Authentication | on:                     | Open                    | *           |         |                 | <u>^</u>     |         |
| admin                   | WEP Encryption:        | []                      | Disabled 💌              |             |         |                 |              |         |
| Thu Jan 1 01:43:48 1970 |                        |                         |                         |             |         |                 |              |         |
|                         |                        |                         | WhithPane               |             |         |                 |              |         |
|                         |                        |                         |                         |             |         |                 |              |         |
|                         | Statistics Receiv      | RX RX                   | RX RX                   | RX          | RX      |                 |              |         |
|                         | Device                 | Packets Errors          | Dropped Unicas          | Multicast   | Bytes   |                 |              |         |
|                         | winAp(SG)              | 0 0                     | 0 0                     | 0           | 0       |                 |              |         |
|                         | wifiAn(2.4G)           |                         |                         | 0           | 0       |                 |              |         |
|                         | wifiAp_guest(2.4G)     | 0 0                     | 0 0                     | 0           | 0       |                 |              |         |
|                         | 1                      |                         | 1                       | 1           | 1       |                 |              |         |
|                         | Statistics Transi      | mitted                  | ······                  |             |         |                 |              |         |
|                         | Device                 | TX TX<br>Packets Errors | TX TX<br>Dropped Unicas | TX<br>Bytes |         |                 |              |         |
|                         | wifiAp(5G)             | 7377 0                  | 0 7377                  | 1943066     |         |                 |              |         |
|                         | wifiAp_guest(5G)       | 79 0                    | 0 79                    | 6634        |         |                 |              |         |
|                         | wifiAp(2.4G)           | 7234 0                  | 0 7234                  | 1919604     |         |                 |              |         |
|                         | wifiAp_guest(2,4G)     | 81 0                    | 0 81                    | 6896        |         |                 |              |         |
|                         |                        |                         |                         | (           | Refresh | )               |              |         |
|                         |                        |                         |                         |             |         |                 | ~            | 4       |

Figure 26-3

## 6.13.2 WDS

In this page, you can see Remote Bridges MAC Address and set parameters of WDS, press "Apply/Save".

| 🕑 R TF3026 V W - Mozi            | lla Firefox                                                                                                    |                                                                                                    |                                                                                                    |                                                                                                    |                                                                                                    |                                                                    |
|----------------------------------|----------------------------------------------------------------------------------------------------|----------------------------------------------------------------------------------------------------|----------------------------------------------------------------------------------------------------|----------------------------------------------------------------------------------------------------|----------------------------------------------------------------------------------------------------|--------------------------------------------------------------------|
| 檔案 (E) 編輯 (E) 檢護                 | (①)歴史② 書籤(田) エリ                                                                                                    | 4 (I) 説明(H)                                                                                                    |                                                                                                    |                                                                                                    |                                                                                                    |                                                                    |
| () R TF3026V W                   | +                                                                                                    |                                                                                                    |                                                                                                    |                                                                                                    |                                                                                                    |                                                                    |
| € @ 192.168.2.254                |                                                                                                    |                                                                                                    |                                                                                                    |                                                                                                    | ☆ ⊽ C                                                                                                    | 8 <del>-</del> Google                                              |
| Alcatel-Lucen                    | t 🕜 GPO                                                                                                    | N Web-W                                                                                                    | lanager                                                                                                    | ment Sy                                                                                                    | stem                                                                                                    |                                                                    |
| COLOUR NO                        | De∨ice Info∣ONT                                                                                                    | RGW VolP                                                                                                    | Diagnosis                                                                                                    | s   Manager                                                                                                    | ment                                                                                                    |                                                                    |
| Welcome                          | WAN LAN DNS NAT RO                                                                                                    | Firewall Paren<br>Contr                                                                                                    | tal MAC IP<br>rol Filter Tunne                                                                                           | el Tunnel QoS                                                                                                    | IGMP<br>Proxy WLAN USB<br>Device                                                                                                    | UPnP DLNA                                                          |
| agmin<br>Thu Jan 1 00:48:43 1970 | Basic / WDS Sche                                                                                                    | eduling Advanced                                                                                                    | /irtual Access S<br>Point                                                                                                | Station<br>Info                                                                                                    |                                                                                                    |                                                                    |
|                                  | Wireless WDS(5G)<br>This page allows you to configu<br>System) to disable access point<br>wireless stations will be able to<br>access. Selecting Enabled or En<br>Citck "Apphy/Save" to configure<br>AP Mode:<br>Bridge Restrict:<br>Remote Bridges MAC Address: | re wireless bridge features of the<br>functionality. Selecting Access P<br>associate to the AP. Select Disal<br>abled(Scar) enables wireless bri<br>more bridges. Wait for few second<br>the wireless bridge options.<br>Access Point<br>Enabled | windess LAN interface     windess LAN interface     in Bridge Restrict wi     led in Bridge Restrict wi     des outpate. | . You can select Wireless<br>t functionality, Wireless i<br>rhich disables wireless br<br>se bridges selected in Re | : Bridge (also known as Wireles<br>bridge functionality will still be<br>idge restriction. Any wireless b<br>mote Bridges will be granted a | s Distribution<br>svailable and<br>ridge will be granted<br>ccess. |

Figure 27

# 6.13.3 Scheduling

In this page, you can enable or disable scheduling and set active times, press "Apply/Save".

| 🥹 R TF3026 ¥ W - Mozil                  | lla Firefox          |                      |              |                               |                        |                   |                |           |
|-----------------------------------------|----------------------|----------------------|--------------|-------------------------------|------------------------|-------------------|----------------|-----------|
| 檔案 (E) 編輯 (E) 檢祷                        | 【① 歴史② 書籤            | (B) 工具(I) 說!         | 明(出)         |                               |                        |                   |                |           |
| C RTF3026V W                            | -                    | F                    |              |                               |                        |                   | 4500           |           |
| € 3 192.168.2.254                       |                      |                      |              |                               |                        |                   | ☆ ⊽ C' 8       | - Google  |
| Alcatel-Lucen                           | it 🕢 G               | PON                  | Web-I        | Vlanage                       | ment                   | Syste             | m 🗲            |           |
| Larais                                  | De∨ice Info          | ONT RGV              | V VoIP       | Diagnos                       | is   Man               | agement           |                |           |
| Welcome                                 | WAN LAN DNS<br>Proxy | NAT Routing Fi       | rewall Pare  | ntal MAC I<br>trol Filter Tur | P IPSec<br>inel Tunnel | QoS IGMP<br>Proxy | WLAN USB USB U | JPnP DLNA |
| <b>admin</b><br>Thu Jan 1 00:58:45 1970 | Basic / WDS          | Scheduling           | Advanced     | Virtual Access<br>Point       | Station<br>Info        |                   |                |           |
|                                         | RGW -> WLAN -:       | • Scheduling(5G)     |              |                               |                        |                   |                |           |
|                                         | Day Star             | Restriction Time (hh | :mm) End Res | striction Time (hh:r          | nm)                    |                   |                |           |
|                                         | Sun                  | 00:00                |              | 00:00                         |                        |                   |                |           |
|                                         | Mon                  | 00:00                |              | 00:00                         |                        |                   |                |           |
|                                         | Tue                  | 00:00                |              | 00:00                         |                        |                   |                |           |
|                                         | Wed                  | 00:00                |              | 00:00                         |                        |                   |                |           |
|                                         | Thu                  | 00:00                |              | 00:00                         |                        |                   |                |           |
|                                         | Fn                   | 00:00                |              | 00:00                         |                        |                   |                |           |
|                                         | Sat                  | 00:00                |              | 00:00                         |                        |                   |                |           |
|                                         |                      |                      |              | Apply/Sa                      | ive                    |                   |                |           |

Figure 28

#### 6.13.4 Advanced

In this page, you can set parameters of advanced, press "Apply/Save".

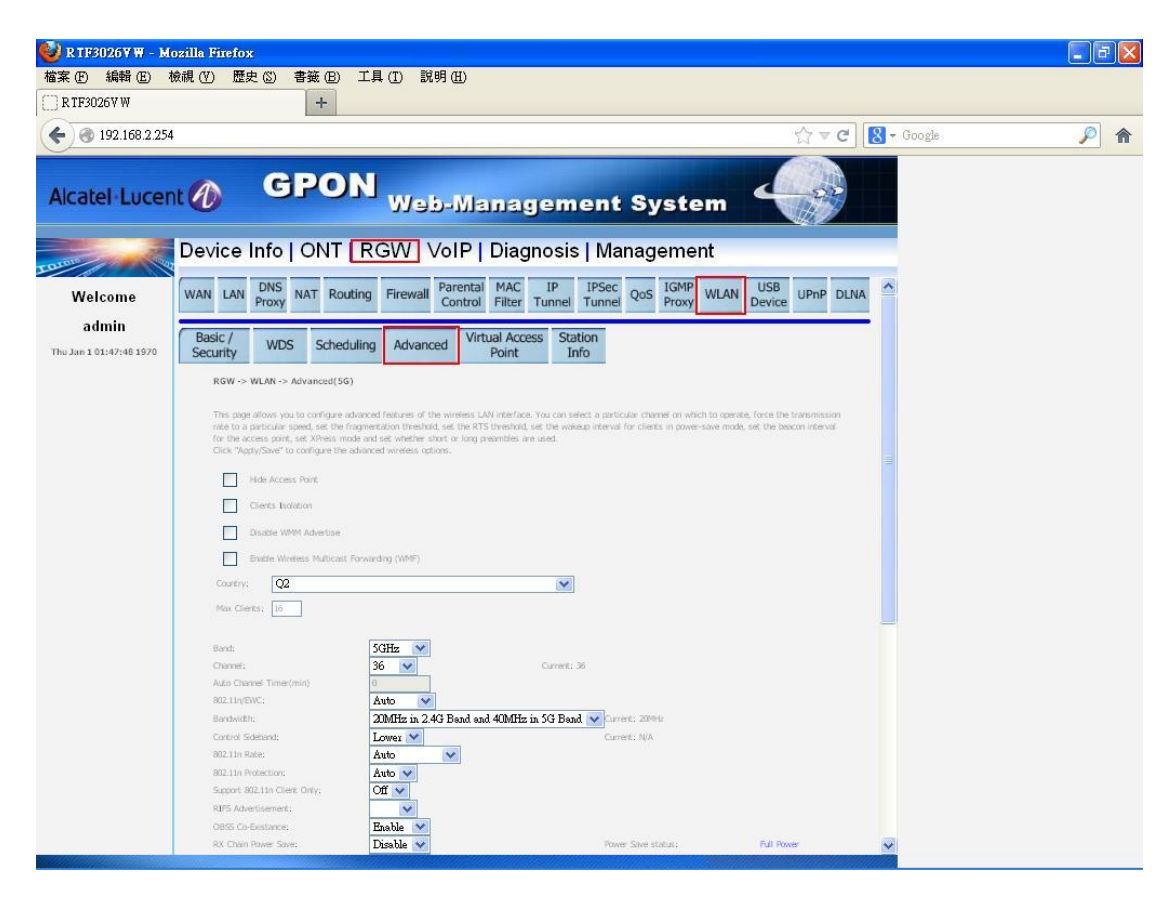

Figure 29-1

| 🔮 R TF3026 Y W - b      | dozilla Firefox                   |                                 |                             |              |  |
|-------------------------|-----------------------------------|---------------------------------|-----------------------------|--------------|--|
| 檔案 (E) 編輯 (E)           | 檢視(Ⅵ) 歴史(⑤) 書籤(巴)                 | 工具 ( <u>T</u> ) 説明 ( <u>H</u> ) |                             |              |  |
| 🔿 R TF3026V W           | +                                 |                                 |                             |              |  |
| € @ 192.168.2.25        | 54                                |                                 |                             | ☆ マ × Roogle |  |
| 0                       |                                   |                                 |                             |              |  |
| Alexandral Lines        | GPO                               | N                               |                             |              |  |
| Alcater-Luce            |                                   | Web-Mana                        | gement Syster               | n            |  |
|                         |                                   |                                 |                             |              |  |
| TOIDIO                  | Device Info ONT                   | RGW VolP Diag                   | nosis   Management          |              |  |
| Walaama                 |                                   |                                 |                             |              |  |
| wercome                 | Band:                             | 5GHz 💌                          |                             |              |  |
| admin                   | Channel:                          | 36 🗸                            | Current: 36                 |              |  |
| Thu Jan 1 01:48:49 1970 | Auto Channel Timer(min)           | 0                               |                             |              |  |
|                         | Bandwidth;                        | 20MHz in 2.4G Band and 40MHz    | in 5G Band 🗸 Current: 2004t |              |  |
|                         | Control Sideband:                 | Lower 🗸                         | Current: N/A                |              |  |
|                         | 802.11n Rate:                     | Auto                            |                             |              |  |
|                         | 802.11n Protection;               | Auto 💙                          |                             |              |  |
|                         | Support 302.11n Client Only:      | Off 🖌                           |                             |              |  |
|                         | RIPS Advertisement:               | CHI V                           |                             |              |  |
|                         | RX Chan Power Save:               | Disable V                       | Power Save status:          | Edl Planer   |  |
|                         | RX. Chain Power Save Quet. Time:  | 10                              |                             |              |  |
|                         | RX Chain Power Save PPS:          | 10                              |                             |              |  |
|                         | 54g <sup>m</sup> Rate:            | 6 Mbps 🗸                        |                             |              |  |
|                         | Muticast Rate:                    | Auto                            |                             |              |  |
|                         | Basic Rate:                       | Default 🛛 💙                     |                             |              |  |
|                         | Pragmentation Immethods.          | 2342///                         |                             |              |  |
|                         | DTIM Interval:                    | 1                               |                             |              |  |
|                         | Beacon Interval:                  | 100                             |                             |              |  |
|                         | Global Max Clients:               | 16                              |                             |              |  |
|                         | XPress <sup>144</sup> Technology: | Disabled 🗙                      |                             |              |  |
|                         | Regulatory Mode:                  | Disabled 💟                      |                             |              |  |
|                         | Transmit Press                    | 100%                            |                             |              |  |
|                         | WMM(Wi-Fi Multimedia):            | Enabled V                       |                             |              |  |
|                         | WMM No Acknowledgement:           | Disabled 💙                      |                             |              |  |
|                         | WMM APSD:                         | Enabled 🔽                       |                             |              |  |
|                         |                                   | Care                            | (Sec.                       |              |  |
|                         |                                   | - ACC                           | (1,501) St.                 | ~            |  |
| 等待 192.168.2.254…       |                                   |                                 |                             |              |  |

Figure 29-2

#### 6.13.4.1 Change Wireless Band

In this page, you can change wireless band, select "Band".

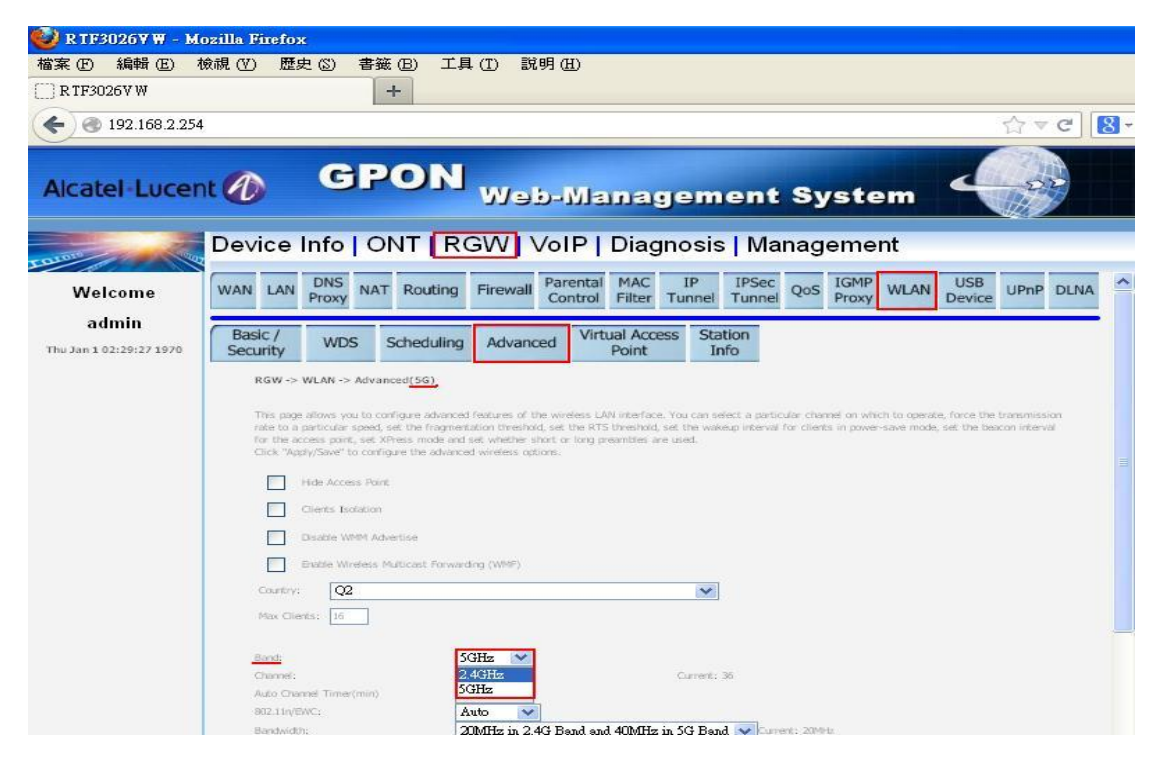

Figure 29-3

Change wireless band complete!

| 🚳 R TF30267 W - M    | ozilla Firefox                                                                                                    |
|----------------------|----------------------------------------------------------------------------------------------------|
| ₩<br>檔案 (E) 編輯 (E) 相 |                                                                                                    |
| C R TF3026V W        | +                                                                                                    |
| € @ 192.168.2.254    |                                                                                                    |
| Alcatel-Lucer        | GPON Web-Management System                                                                                                    |
|                      | Device Info   ONT   RGW   VoIP   Diagnosis   Management                                                                                                    |
| Welcome              | WAN LAN DNS NAT Routing Firewall Parental MAC IP Tunnel IPSec QoS IGMP WLAN USB UPNP DLNA                                                                                                    |
| admin                | Basic / WDS Scheduling Advanced Virtual Access Station                                                                                                    |
|                      | RGW -> WLAY. > Advanced (2.45)         This page allows you to configure advanced features of the wreters LAN interface. You can select a particular channel on which to operate, force the transmission for the access part, set XPress mode and set wreters should set the NTS threshold, set the wreters if or clients in power-save mode, set the beacon interval for the access part, set XPress mode and set whether should or long preamities are used. Click: "Apply/Save" to configure the advanced wreters options.         Image: Provide the advanced wreters options.         Image: Client's facation         Image: State Wreters Multiceat forwarding (WRM)         Country:         Image: Provide Client's facation         Image: Provide Wreters         Image: Multiceat forwarding (WRM)         Country:         Image: Provide Client's facation         Image: Multiceat forwarding (WRM)         Country:         Image: Provide Client's facation         Image: Provide Client's facation         Image: Provide Client's facation         Image: Provide Client's facation         Image: Provide Client's facation         Image: Provide Client's facation         Image: Provide Client's facation         Image: Provide Client's facation         Image: Provide Client's facation         Image: Provide Client's facation         Image: Provide Client's facation         Image: Provide Client's facation                                                                                                    |
|                      | Band; 2.4GHz Current: 1 (interference: acceptable) Auto Channel Timer(min) Buto Current: 1 (interference: acceptable) Auto Channel Timer(min) Buto Current: 1 (interference: acceptable) Buto Current: 1 (interference: acceptable) Buto Current |

Figure 29-4

### 6.13.5 Virtual Access Point

In this page, you can enable or disable guest, set parameters of guest, press "Apply/Save".

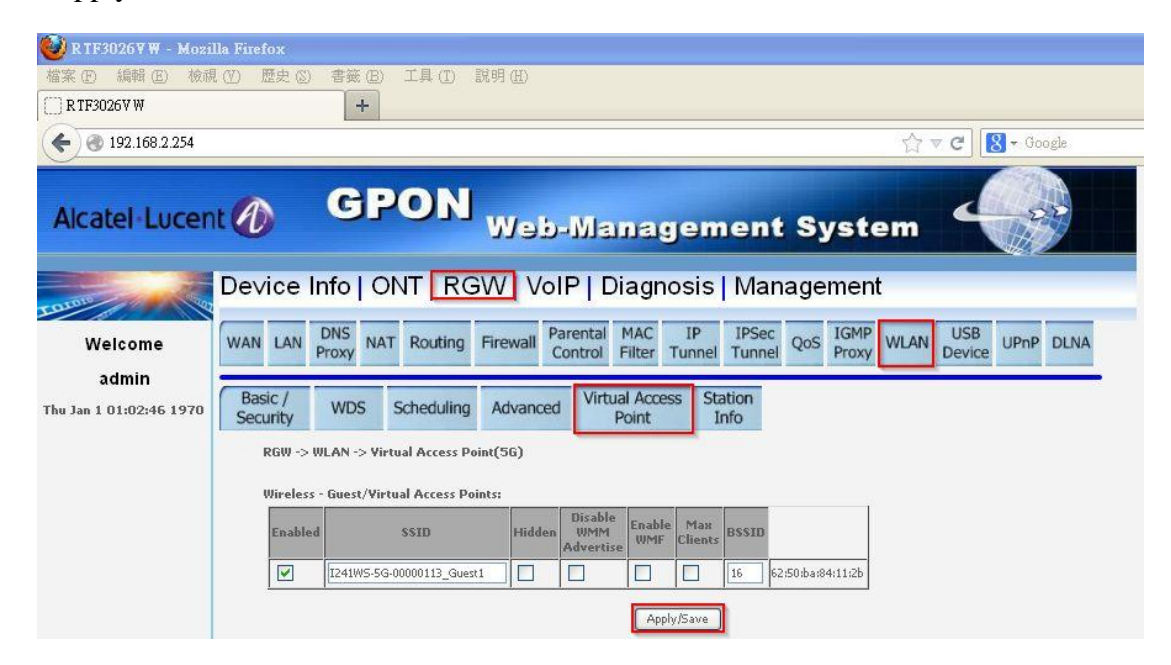

Figure 30

#### 6.13.6 Station Info

In this page, you can see the status of authentication in system.

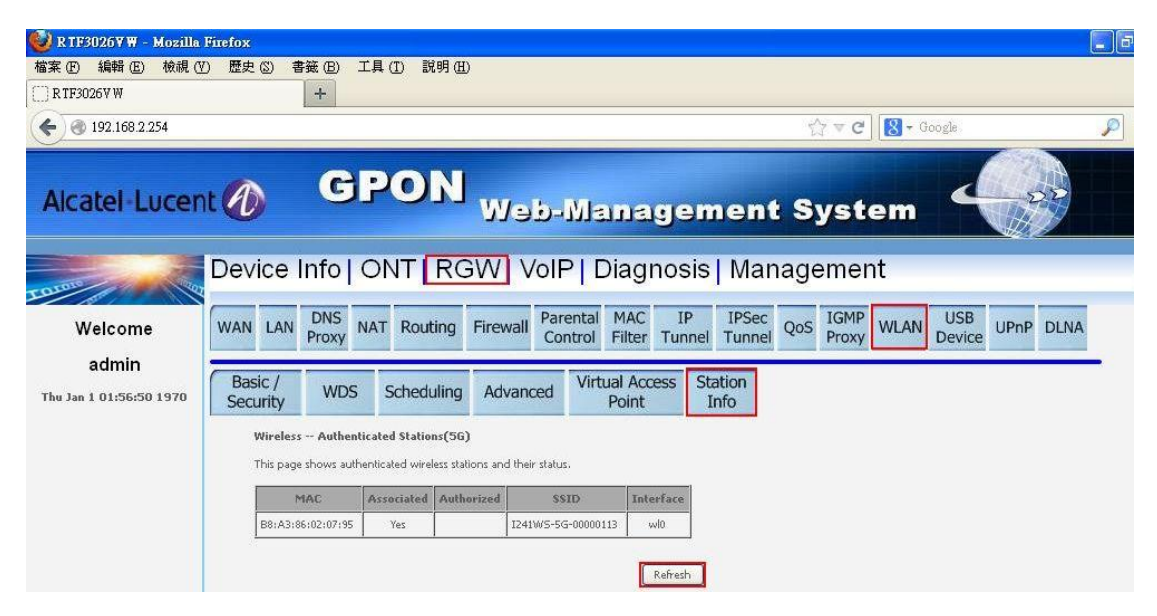

Figure 31

#### 6.14 USB Device

In this page, you can see information of USB device. You can see the status of USB dongle and link to web page if there is a USB dongle insert in system. You also can add or remove user account of USB device.

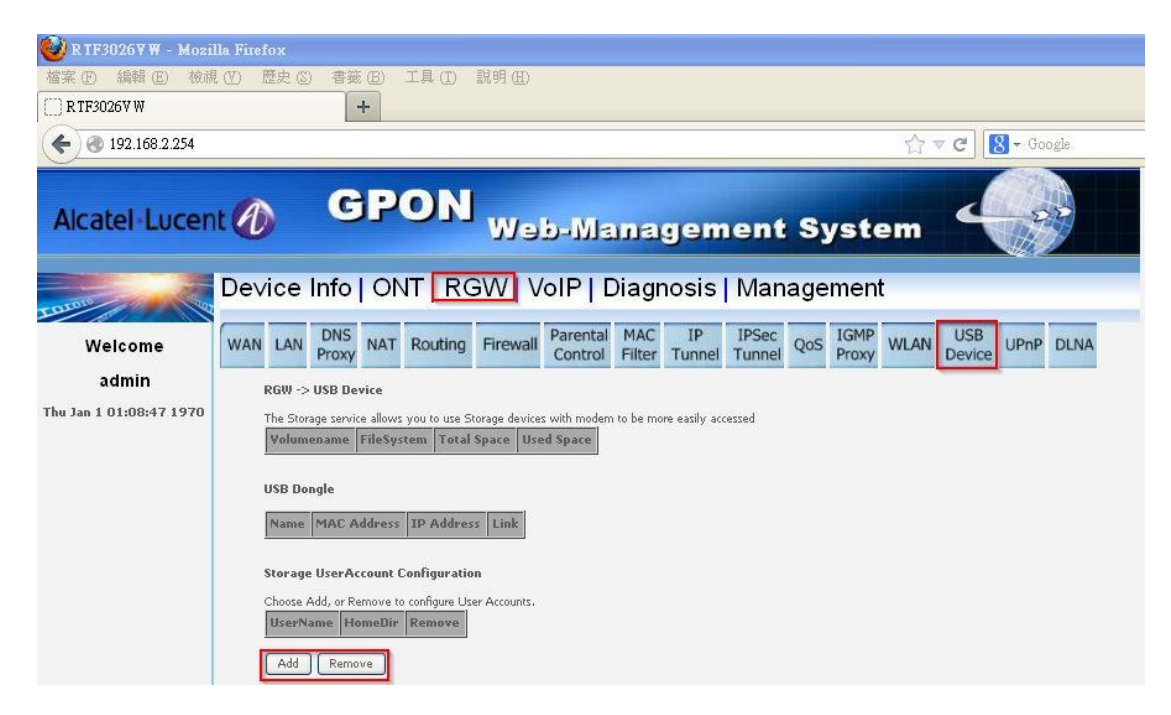

Figure 32

#### 6.15 UPnP

In this page, you can enable or disable UPnP function.

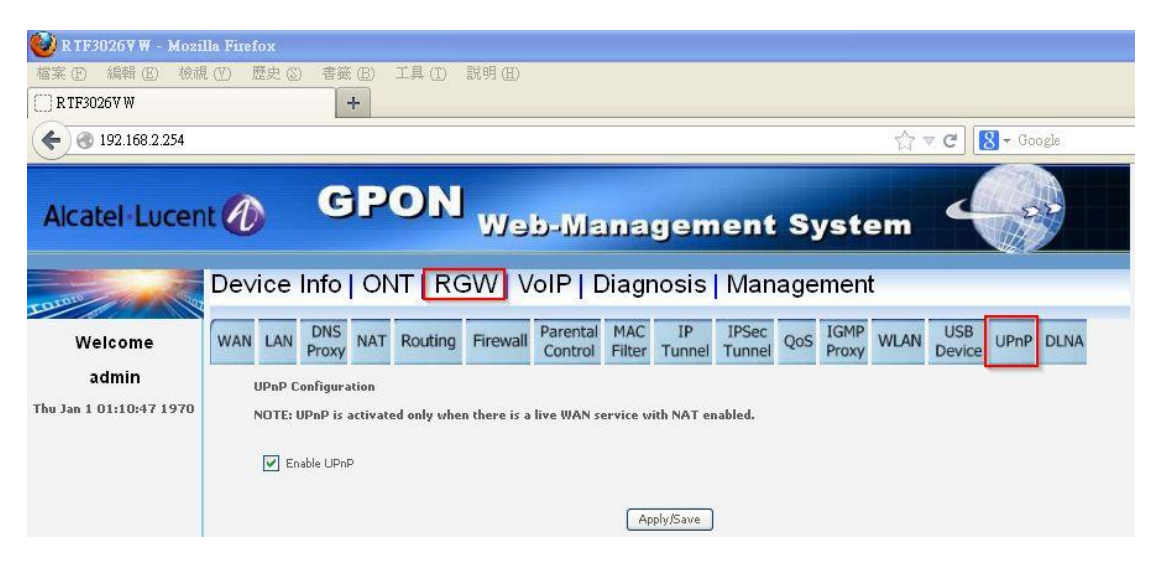

Figure 33

#### 6.16 DLNA

In this page, you can enable or disable DLNA function.

| 🕑 R TF3026 ¥ W - Mozil  | lla Firef | ox        |              |            |                 |                 |                     |               |              |                 |     |               |      |               |        |      |
|-------------------------|-----------|-----------|--------------|------------|-----------------|-----------------|---------------------|---------------|--------------|-----------------|-----|---------------|------|---------------|--------|------|
| 檔案 (E) 編輯 (E) 檢碼        | l (V) li  | 歴史 ②      | 書籤           | (B)        | 工具 ( <u>T</u> ) | 說明 ( <u>H</u> ) |                     |               |              |                 |     |               |      |               |        |      |
| () R TF3026V W          |           |           |              | ł          |                 |                 |                     |               |              |                 |     |               |      |               |        |      |
| € @ 192.168.2.254       |           |           |              |            |                 |                 |                     |               |              |                 |     |               | 合日   | ~ C' [        | S - Go | ogle |
| Alcatel-Lucen           | t A       | )         | C            | P          | ON              | We              | b-Ma                | ma            | aem          | ent             | S   | vste          | em   | 4             | 2      |      |
|                         | _         |           |              |            |                 |                 |                     |               |              |                 |     |               |      |               |        |      |
|                         | Dev       | ice       | Info         | 10         | T RC            | SW V            | OIP   D             | Diagr         | nosis        | Man             | age | men           | t    |               |        |      |
| Turne                   | _         |           |              |            | -               |                 |                     | -             | -            | -               |     |               |      |               |        |      |
| Welcome                 | WAN       | LAN       | DNS<br>Proxy | NAT        | Routing         | Firewall        | Parental<br>Control | MAC<br>Filter | IP<br>Tunnel | IPSec<br>Tunnel | QoS | IGMP<br>Proxy | WLAN | USB<br>Device | UPnP   | DLNA |
| admin                   |           | RGW ->    | DLNA         |            |                 |                 |                     |               |              |                 |     |               |      |               |        |      |
| Thu Jan 1 01:11:47 1970 | -         | Fhis page | e allows y   | ou to en   | able / disable  | digital media   | server support      | i.            |              |                 |     |               |      |               |        |      |
|                         |           | Ena       | ble on-bo    | ard digit. | al media serve  | r.              |                     | Ap            | ply/Save     |                 |     |               |      |               |        |      |

Figure 34-1

If enabled, you can input path, press "Apply/Save".

| 🥶 R TF30267 W - Mozi                        | lla Firef  | ох                                             |                                                                |           |                                                        |                           |                     |               |              |                 |           |                     |      |               |          |    |
|---------------------------------------------|------------|------------------------------------------------|----------------------------------------------------------------|-----------|--------------------------------------------------------|---------------------------|---------------------|---------------|--------------|-----------------|-----------|---------------------|------|---------------|----------|----|
| 檔案 (E) 編輯 (E) 檢祷                            | l (V) I    | 歷史 (8                                          | ) 書籤                                                           | (B)       | 工具 ( <u>T</u> )                                        | 說明 ( <u>H</u> )           |                     |               |              |                 |           |                     |      |               |          |    |
| C R TF3026V W                               |            |                                                |                                                                | +         |                                                        |                           |                     |               |              |                 |           |                     |      |               |          |    |
| € @ 192.168.2.254                           |            |                                                |                                                                |           |                                                        |                           |                     |               |              |                 |           |                     | 合日   | ~ C 8         | - Google |    |
| Alcatel Lucen                               | t 🕜<br>Dev | ice                                            | C<br>Info                                                      | 9<br>  O1 |                                                        | W9<br>SW V                | e-Ma<br>olb   [     | ona<br>Diagr  | gem<br>nosis | ent<br>Man      | S)<br>age | <b>/st</b> o<br>men | em   | 4             |          |    |
| Welcome<br>admin<br>Thu Jan 1 01:13:48 1970 | WAN        | LAN<br>RGW -><br>This pag<br>I Ena<br>Media Li | DNS<br>Proxy<br>DLNA<br>e allows y<br>able on-bo<br>orary Path | NAT       | Routing<br>able / disable<br>al media serve<br>Jusb1_1 | Firewall<br>digital media | Parental<br>Control | MAC<br>Filter | IP<br>Tunnel | IPSec<br>Tunnel | QoS       | IGMP<br>Proxy       | WLAN | USB<br>Device | UPnP DL  | NA |

Figure 34-2

# 7 Support VoIP

### 7.1 Hook Status

In this page, you can see the status of hook.

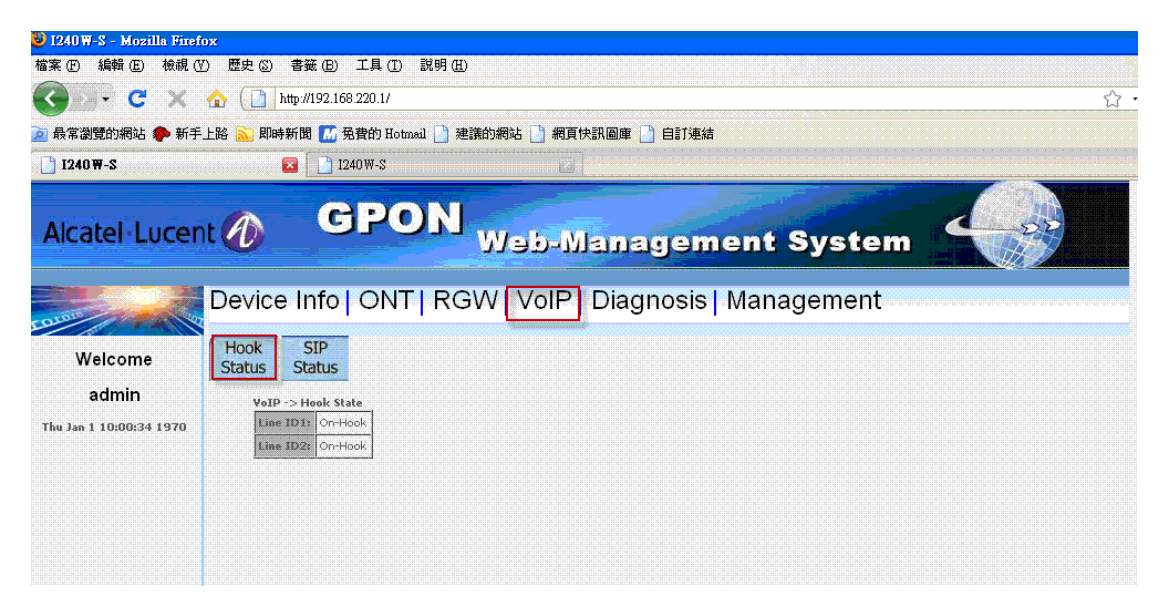

Figure 35

### 7.2 SIP Status

In this page, you can see the status of SIP.

| 🥹 1240 W-S - Mozilla Firef                  | fox                                                                                                    |     |
|---------------------------------------------|----------------------------------------------------------------------------------------------------|-----|
| 檔案 (E) 編輯 (E) 檢視 (U                         | Y) 歴史 ② 書簽 @ 工具 ① 説明 @                                                                                        |     |
| 🔇 🖂 - 😋 🗶 🛛                                 | ☆ () http://192.168.220.1/                                                                                    | 습 · |
| 🧕 最常瀏覽的網站 ף 新手                              | 戶上路 🔝 即時新聞 📶 免費的 Hotmail 🗋 建議的網站 📋 網頁快訊圖庫 🗋 自訂連結                                                              |     |
| D 1240₩-S                                   | 🛛 👔 1240W-S                                                                                                   |     |
| Alcatel-Lucen                               | GPON Web-Management System                                                                                    |     |
| E GLEGIE                                    | Device Info   ONT   RGW VoIP Diagnosis   Management                                                           |     |
| Welcome<br>admin<br>Thu Jan 1 10:00:34 1970 | Hook SIP<br>Status<br>VoIP -> SIP Status<br>IP Address: 0.0.0<br>Line ID1: UnRegister<br>Line ID2: UnRegister |     |

Figure 36

# 8 Support Diagnosis

## 8.1 Ping Test

In this page, you can input host name or ip address for ping test, both IPv4 and IPv6 supported. The result of ping test will show in page.

| 😻 1240 W-S - Mozilla Firefo | DX                                                                                                    |    |  |  |  |  |  |
|-----------------------------|----------------------------------------------------------------------------------------------------|----|--|--|--|--|--|
| 檔案 (E) 編輯 (E) 檢視 (V         | ) 歴史 ② 書籤 ④ 工具 ① 説明 ⑪                                                                                                    |    |  |  |  |  |  |
| 🔇 🖂 - 🤁 🗙 🛛                 | ☆ ( ) http://192.168.220.1/                                                                                                    | 公· |  |  |  |  |  |
| 🦻 最常瀏覽的網站 ף 新手              | 上路 🔝 即時新聞 📶 强費的 Hotmail 📋 建議的網站 📋 網頁快訊圖庫 📋 自訂連結                                                                                                    |    |  |  |  |  |  |
| <b>1240₩-S</b>              | 🔽 📄 1240W-S                                                                                                    |    |  |  |  |  |  |
| Alcatel Lucen               | GPON Web-Management System                                                                                                    |    |  |  |  |  |  |
| TOTOR                       | Device Info   ONT   RGW   VoIP Diagnosis   Management                                                                                                    |    |  |  |  |  |  |
| Welcome                     | Ping<br>Test Teat                                                                                                    |    |  |  |  |  |  |
| Thu Jan 1 10:02:34 1970     | Diagnosis -> Ping Test Destination IP Address / Host name (IPv4) Apply Apply                                                                                                    |    |  |  |  |  |  |
|                             | Destination IP Address / Host name (IPv6)         Apply           PING Test Result         PING 192:168:220.100 (192.168.220.100): 56 data bytes           64 bytes from 192.168.220.100 seq=0 ttl=128 time=0.797 ms         64 bytes from 192.168.220.100 seq=1 ttl=128 time=0.787 ms           64 bytes from 192.168.220.100 seq=2 ttl=128 time=0.788 ms         64 bytes from 192.168.220.100 seq=2 ttl=128 time=0.788 ms           64 bytes from 192.168.220.100 seq=3 ttl=128 time=0.788 ms         64 bytes from 192.168.220.100 seq=3 ttl=128 time=0.788 ms           64 bytes from 192.168.220.100 seq=3 ttl=128 time=0.788 ms         64 bytes from 192.168.220.100 seq=3 ttl=128 time=0.788 ms           64 bytes from 192.168.220.100 seq=3 ttl=128 time=0.788 ms         64 bytes from 192.168.220.100 seq=3 ttl=128 time=0.788 ms           64 bytes from 192.168.220.100 seq=3 ttl=128 time=0.789 ms         64 bytes from 192.168.220.100 seq=3 ttl=128 time=0.778 ms           64 bytes from 192.168.220.100 seq=3 ttl=128 time=0.778 ms         64 bytes from 192.168.220.100 seq=3 ttl=128 time=0.778 ms           64 bytes from 192.168.220.100 seq=3 ttl=128 time=0.778 ms         64 bytes from 192.168.220.100 seq=3 ttl=128 time=0.778 ms           64 bytes from 192.168.220.100 seq=3 ttl=128 time=0.778 ms         64 bytes from 192.168.220.100 seq=3 ttl=128 time=0.778 ms           64 bytes from 192.168.220.100 seq=3 ttl=128 time=0.778 ms         64 bytes from 192.168.220 ttl=128 time=0.778 ms           64 bytes from 192.168.220.100 seq=3 ttl=128 time=0.778 ms         64 bytes from 192.168.220 ttl=128 time=0.77 |    |  |  |  |  |  |

Figure 37

## 8.2 Traceroute Test

In this page, you can input host name or ip address for trace route test, both IPv4 and IPv6 supported. The result of trace route test will show in page.

| 😺 1240 W-S - Mozilla Firefe | х                                                                                                    |
|-----------------------------|----------------------------------------------------------------------------------------------------|
| 檔案 (F) 編輯 (E) 檢視 (Y         | ) 歴史 ② 書籤 (2) 工具 (1) 説明 (2)                                                                                                    |
| 🔇 🖂 🔁 🗶 🛛                   | ☆ ( http://192.168.220.1/ ☆                                                                                                    |
| 🧕 最常瀏覽的網站 ף 新手              | 上路 🔝 即時新聞 📶 免費的 Hotmail 🗋 連議的網站 📋 網頁快訊圖庫 🗋 自訂連結                                                                                                    |
| <b>]</b> 1240₩-S            | 🛛 🚺 1240W-S                                                                                                    |
| Alcatel-Lucen               | GPON Web-Management System                                                                                                    |
| and the second second       | Device Info   ONT   RGW   VoIP Diagnosis Management                                                                                                    |
| Welcome                     | Ping Traceroute Teat                                                                                                    |
| admin                       | Diagnosis -> Traceroute Test                                                                                                    |
| Thu Jan 1 10:03:34 1970     | Destination IP Address / Host name (IPv4)                                                                                                    |
|                             | Destination IP Address / Host name (IPv6)                                                                                                    |
|                             | Traceroute Test Result<br>Traceroute to 192:168:220.100 (192.168:220.100), 30 hops max, 38 byte packets<br>1 192.168:220.100 (192.168:220.100) 1.241 ms 0.763 ms 0.588 ms |

Figure 38

# 9 Management

### 9.1 System

In this page, you can set the interval of time out, WEB will logout when the time of login is expired.

| 😻 1240 W-S - Mozilla Firef       | iox                                                |                                                                                                    |          |
|----------------------------------|----------------------------------------------------|----------------------------------------------------------------------------------------------------|----------|
| 檔案 (E) 編輯 (E) 檢視 (               | 7) 歴史 (3) 書籤 (B) 工具 (T)                            | ) 説明(祖)                                                                                                    |          |
|                                  | A ( http://192.168.220.1/                          |                                                                                                    | <u> </u> |
| 🦻 最常瀏覽的網站 ף 新手                   | 上路 <u>ञ</u> 即時新聞 📶 免費的 Ho                          | ntmail 📄 建議的網站 📄 網頁快訊圖庫 📄 自訂連結                                                                                                    |          |
| ] 1240₩-S                        | 🔀 📄 1240 W-S                                       |                                                                                                    |          |
| Alcatel                          | nt 🕖 GPO                                           | ON Web-Management System                                                                                                    |          |
| TOTOM                            | Device Info   ON                                   | T   RGW   VolP   Diagnosis <mark>  Management</mark>                                                                                                    |          |
| Welcome                          | System Setting Syste                               | an Access<br>Control Reboot                                                                                                    |          |
| admin<br>Thu Jan 1 10:10:35 1970 | Management -> System<br>web timeout(min) :         | 30                                                                                                    |          |
|                                  | TR-064                                             | dell'annella                                                                                                    |          |
|                                  | TR-064 pastword :                                  |                                                                                                    |          |
|                                  | TP-069                                             |                                                                                                    |          |
|                                  | T-Court                                            |                                                                                                    |          |
|                                  |                                                    | O Disable Enable                                                                                                    |          |
|                                  | Inform Interval:                                   |                                                                                                    |          |
|                                  | TR-069 ACS urb                                     | http://192.168.220.100:8082/C                                                                                                    |          |
|                                  | TR-069 ACS username :                              | admin                                                                                                    |          |
|                                  | TR-069 ACS password :                              |                                                                                                    |          |
|                                  | Connection Request Aut                             | ihentication                                                                                                    |          |
|                                  | TR-069 Connection User Name                        | ie: admin                                                                                                    |          |
|                                  | TR-069 Connection Password:                        | h a state of the second second s |          |
|                                  | TR-069 Connection URL:                             | http://192.168.220.1:30005/                                                                                                    |          |
|                                  |                                                    | (hppy).cov                                                                                                    |          |
|                                  | Management -> NTP<br>This page allows you to the m | nodem's time configuration.                                                                                                    |          |
|                                  | Automatically synchroniz                           | ze with Internet time servers                                                                                                    |          |
|                                  | First NTP time server:                             | time.nist.gov                                                                                                    |          |
|                                  | Second NTP time server:                            | ntpl.tummy.com                                                                                                    |          |
|                                  | Third NTP time server:                             | None                                                                                                    |          |
|                                  | Fourth NTP time server:                            | None                                                                                                    |          |
|                                  | Fifth NTP time server:                             | None                                                                                                    |          |
|                                  | Time zone offset:                                  | (GMT-08:00) Pacific Tirae, Tijuana 💌                                                                                                    |          |
|                                  |                                                    |                                                                                                    |          |

Figure 39-1

In this page, you can set parameters of TR-064, TR-069, press "Apply/Save".

| 🕹 1240 W-S - Mozilla Firef | x                                                           |                                                                                                    |                                                                                                    |     |
|----------------------------|-------------------------------------------------------------|----------------------------------------------------------------------------------------------------|----------------------------------------------------------------------------------------------------|-----|
| 檔案 (P) 編輯 (E) 檢視 (P)       | ) 歴史 (3) 書籤 (B) 工具 (T)                                      | 說明 (H)                                                                                                    |                                                                                                    |     |
| Correct X                  | 🟠 🚺 http://192.168.220.1/                                   | ູ່ເພດັບດັບດັບດັບກັບກັບດັບດັບດັບກັບກັບກັບລົບດັບກັບກັບກັບກັບ<br>                                                                |                                                                                                    | 습·  |
| 🕞 最堂瀏覽的網站 🧥 新手             | L 路 🕟 即時新聞 🎵 偽書的 Hoto                                       | 31 📑 建镁的網站 📑 網百快訊層                                                                                                    | @ 自計連結                                                                                                    |     |
| 1240₩-S                    | Edd Salatis                                                 |                                                                                                    |                                                                                                    |     |
| Alcatel Lucen              | t 🖉 GPC                                                     | N Web-Ma                                                                                                    | nagement Syste                                                                                                 | m 🥠 |
| OLDER OF STREET            | Device Info ONT                                             | RGW VolP Di                                                                                                    | agnosis Management                                                                                             |     |
| Welcome                    | System Setting System                                       | Access<br>Control Reboot                                                                                                    |                                                                                                    |     |
| admin                      | Management -> System                                        |                                                                                                    |                                                                                                    |     |
| Thu Jan 1 10:10:35 1970    | web timeout(min) :                                          | 30                                                                                                    |                                                                                                    |     |
|                            | TR-064                                                      |                                                                                                    |                                                                                                    |     |
|                            | TR-064 username :                                           | dslf-config                                                                                                    |                                                                                                    |     |
|                            | TR-064 password :                                           |                                                                                                    |                                                                                                    |     |
|                            | TR-069                                                      |                                                                                                    |                                                                                                    |     |
|                            | Inform                                                      | O Disable 💿 Ena                                                                                                    | ble                                                                                                    |     |
|                            | Inform Interval:                                            | 120                                                                                                    |                                                                                                    |     |
|                            | TR-069 A/CS unit                                            | http://102.169.220.1                                                                                                    | 0,0002 (5)                                                                                                    |     |
|                            |                                                             | Thtp://152.106.220.1                                                                                                    |                                                                                                    |     |
|                            | TR-069 ACS username :                                       | admin                                                                                                    | i kana kana kana kana kana kana kana kan                                                                       |     |
|                            | TR-069 ACS password :                                       |                                                                                                    |                                                                                                    |     |
|                            | Connection Request Author                                   | lication                                                                                                    |                                                                                                    |     |
|                            | TR-069 Connection User Name:                                | admin                                                                                                    | landa landaki minisina da karda                                                                                |     |
|                            | TR-069 Connection Password:                                 | •••••                                                                                                    |                                                                                                    |     |
|                            | TR-069 Connection URL:                                      | http://192.168.220.1:300                                                                                                    | Apply/Save                                                                                                    |     |
|                            | Management -> NTP                                           | n de recentral en ante en en de la compañía de la deserva.<br>Recher de de la compañía de de de la compañía de de la compañía |                                                                                                    |     |
|                            | This page allows you to the mo<br>Automatically synchronize | en's time configuration.<br>with Internet time servers                                                                        |                                                                                                    |     |
|                            | First NTP time server:                                      | time.nist.gov                                                                                                    |                                                                                                    |     |
|                            | Second NTP time server:                                     | ntpl.tummy.com 🗸                                                                                                    | n a seconda da seconda da seconda da seconda da seconda da seconda da seconda da seconda da seconda da seconda |     |
|                            | Third NTP time server:                                      | None 🗸                                                                                                    |                                                                                                    |     |
|                            | Fourth NTP time server:                                     | None 🗸                                                                                                    |                                                                                                    |     |
|                            | Fifth NTP time server:                                      | None                                                                                                    |                                                                                                    |     |
|                            | Time zone offset:                                           | (GMT-08:00) Pacific Time, Tijuana                                                                                             |                                                                                                    |     |
|                            |                                                             |                                                                                                    | Apply/Save                                                                                                    |     |

Figure 39-2

In this section, you can enable or disable NTP, and set time server and time zone, press "Apply/Save".

| I240哥-S - Mozilla Fire<br>客 (F) 編輯 (F) 檢閱 ( | iox<br>初 歴史(3) 書籍(13) 丁具(11                                                   | ) 説明(田)                                                                                                    |                  |                                       |          |        |   |
|---------------------------------------------|-------------------------------------------------------------------------------|----------------------------------------------------------------------------------------------------|------------------|---------------------------------------|----------|--------|---|
|                                             |                                                                               | / 8///1/                                                                                                    |                  | X X X X X X X X X X X X X X X X X X X |          |        |   |
|                                             | III mp                                                                        |                                                                                                    |                  |                                       |          |        |   |
| ] 最常瀏覽的網站 🌪 新手                              | 上路 <u>ы</u> 即時新聞 📶 免費的 Ho                                                     | tmail 📄 建議的網站                                                                                                    | 5 🔄 網頁快          | 汛圖庫 📄 自訂連結                            | <b>信</b> |        |   |
| ] 1240₩-S                                   | 🔽 📄 1240 W-S                                                                  |                                                                                                    |                  |                                       |          |        |   |
| Alcatel Lucer                               | nt 🕖 GP                                                                       | ON w                                                                                                    | əp-W             | anagen                                | nent S   | ystem  | D |
| arano ag                                    | Device Info   ON                                                              | T   RGW                                                                                                    | VolP             | Diagnosis                             | Manag    | jement |   |
| Welcome                                     | System Setting Syste                                                          | em Access<br>Control R                                                                                                    | eboot            |                                       |          |        |   |
| admin                                       | Management -> System                                                          |                                                                                                    |                  |                                       |          |        |   |
| hu Jan 1 10:10:35 1970                      | web timeout(min) :                                                            |                                                                                                    | 10               |                                       |          |        |   |
|                                             | TR-064                                                                        |                                                                                                    |                  |                                       |          |        |   |
|                                             | TR-064 username :                                                             | d                                                                                                    | slf-config       |                                       |          |        |   |
|                                             | TR-064 password :                                                             |                                                                                                    |                  |                                       |          |        |   |
|                                             | TR-069                                                                        |                                                                                                    |                  |                                       |          |        |   |
|                                             | Inform                                                                        |                                                                                                    | O Disable 💿      | Enable                                |          |        |   |
|                                             | Inform Interval:                                                              |                                                                                                    | 20               |                                       |          |        |   |
|                                             | TR-069 ACS urb                                                                |                                                                                                    |                  | 0. 100-9092/c                         |          |        |   |
|                                             |                                                                               |                                                                                                    | mp://132.108.2   | 0.10010002/C                          |          |        |   |
|                                             | TR-069 ACS username :                                                         | 4                                                                                                    | idmin            |                                       |          |        |   |
|                                             | TR-069 ACS password :                                                         |                                                                                                    |                  |                                       |          |        |   |
|                                             | Connection Request Au                                                         | hentication                                                                                                    |                  |                                       |          |        |   |
|                                             | TR-069 Connection User Nam                                                    | e: adn                                                                                                    | nin              |                                       |          |        |   |
|                                             | TR-069 Connection Password                                                    | •••                                                                                                    | ***              |                                       |          |        |   |
|                                             | TR-069 Connection URL:                                                        | http                                                                                                    | ://192.168.220.1 | Apply/Save                            | ו        |        |   |
|                                             | Management -> NTP<br>This page allows you to the n<br>Automatically synchroni | odem's time configurations are servited in the servite servite se | on.<br>vers      |                                       |          |        |   |
|                                             | First NTP time server:                                                        | time.nist.gov                                                                                                    | ~                |                                       |          |        |   |
|                                             | Second NTP time server:                                                       | ntpl.tummy.com                                                                                                    | ~                |                                       |          |        |   |
|                                             | Third NTP time server:                                                        | None                                                                                                    | ~                |                                       |          |        |   |
|                                             | Fourth NTP time server:                                                       | None                                                                                                    | ~                |                                       |          |        |   |
|                                             | Fifth NTP time server:                                                        | None                                                                                                    | ×                |                                       |          |        |   |
|                                             | Time zone offset:                                                             | (GMT-08:00) Pa                                                                                                    | cific Time, Tiju | ana                                   |          |        |   |
|                                             |                                                                               |                                                                                                    |                  |                                       |          |        |   |
|                                             |                                                                               |                                                                                                    |                  | Apply/Save                            |          |        |   |

Figure 39-3

# 9.2 Setting

In this page, you can backup configuration, load configuration, restore to default.

| 🥹 1240 W-S - Mozilla Firef | 0X                                                                                                    |                          |
|----------------------------|----------------------------------------------------------------------------------------------------|--------------------------|
| 檔案 (E) 編輯 (E) 檢視 ()        | D 歴史 ② 書籤 (B) 工具 (D 説明 (B)                                                                                            |                          |
|                            | ▲ ( http://192.168.220.1/                                                                                             | ය ·                      |
| 🧕 最常瀏覽的網站 ף 新手             | 上路 📶 即時新聞 📶 免費的 Hotmail 🗋 建議的網站 🗋 網頁快訊圖庫 📄 自訂連結                                                                       |                          |
| Digital 1240 ₩-S           | 🔽 🗋 1240W-S                                                                                                    |                          |
| Alcatel Lucer              | GPON Web-Management System                                                                                            |                          |
| EQUINE AND AD              | Device Info   ONT   RGW   VoIP   Diagnosis Management                                                                 | บานการการการการการการการ |
| Welcome                    | System Setting System Access Reboot                                                                                   |                          |
| admin                      | Missamat - Satting                                                                                                    |                          |
| Thu Jan 1 10:12:36 1970    | Settings - Backup                                                                                                    |                          |
|                            | Backup Broadband Router configurations. You may save your router configurations to a file on your PC. Backup Settings |                          |
|                            | Tools Update Settings                                                                                                 |                          |
|                            | Update Broadband Router settings. You may update your router settings using your saved files.                         |                          |
|                            | Settings File Name:                                                                                                   |                          |
|                            | Tools Restore Default Settings                                                                                        |                          |
|                            | Restore Broadband Router settings to the factory defaults.                                                            |                          |
|                            | Restore Default Settings                                                                                              |                          |
|                            | Add, View or Remove certificates from this page. CA certificates are used by you to verify peers' certificates.       |                          |
|                            | Name Subject Type Action                                                                                              |                          |
|                            | Import Certificate                                                                                                    |                          |

Figure 40-1

In this section, you can add or remove CA which is used for TR-069 management.

| 🕹 1240 W-S - Mozilla Firef                  | DX                                                                                                    |    |
|---------------------------------------------|----------------------------------------------------------------------------------------------------|----|
| 檔案 (E) 編輯 (E) 檢視 ()                         | ) 歴史 (S) 書簽 (B) 工具 (I) 説明 (H)                                                                                                    |    |
| 🔇 🕞 - 😋 🗙                                   | ♠ ( ) http://192.168.220.1/                                                                                                    | 公• |
| 🧕 最常瀏覽的網站 🀢 新手                              | 上路 🔂 即時新聞 📶 免費的 Hotmail 🗋 建議的網站 📋 網頁快訊圖庫 🗋 自訂連結                                                                                                    |    |
| 📋 1240 ₩-S                                  | 🖬 🚺 1240W-S 🖂                                                                                                    |    |
| Alcatel Lucer                               | GPON Web-Management System                                                                                                    |    |
|                                             | Device Info   ONT   RGW   VoIP   Diagnosis   Management                                                                                                    |    |
| Welcome<br>admin<br>Thu Jan 1 10:12:36 1970 | System       Setting       System       Access<br>Control       Reboot         Management -> Setting<br>Settings = Backup Broadband Router configurations. You may save your router configurations to a file on your PC.       Backup Settings         Backup Broadband Router configurations. You may save your router configurations to a file on your PC.       Backup Settings         Tools Update Settings       Update Broadband Router settings. You may update your router settings using your saved files.         Settings File Name:       Import         Update Settings       Update Settings         Tools Restore Default Settings |    |
|                                             | Restore Broadband Router settings to the factory defaults.<br>Restore Default Settings<br>Trusted CA (Certificate Authority) Certificates for TR-069 management<br>Add, View or Remove certificates from this page. CA certificates are used by you to verify peers' certificates.<br>Name Subject Type Action<br>Import Certificate                                                                                                    |    |

Figure 40-2

# 9.3 System Log

In this page, you can set rule of system log and display system log in system.

| 🐸 1240W-S - Mozilla Fir         | for                                                                                           |  |
|---------------------------------|-----------------------------------------------------------------------------------------------|--|
| 檔案 (E) 编輯 (E) 檢視                | (2) 歴史(2) 書類(2) 工具(2) 説明(1)                                                                   |  |
| 240W-S                          |                                                                                               |  |
| • http://192.16                 |                                                                                               |  |
| ▲ 載寫瀏覽                          |                                                                                               |  |
| Alcohol Lines                   | GPON                                                                                          |  |
| Alcater-Lucer                   | Web-Management System                                                                         |  |
|                                 |                                                                                               |  |
| Interes                         |                                                                                               |  |
| Welcome                         | System Setting System Access Reboot                                                           |  |
| admin                           | Management -> System Log                                                                      |  |
| Thu Jan 1 01:03:18 1970         | The System Log dialog allows you to view the System Log and configure the System Log options. |  |
|                                 | Click "View System Log" to view the System Log.                                               |  |
|                                 | Click "Configure System Log" to configure the System Log options.                             |  |
|                                 |                                                                                               |  |
|                                 |                                                                                               |  |
|                                 |                                                                                               |  |
|                                 |                                                                                               |  |
|                                 |                                                                                               |  |
|                                 |                                                                                               |  |
|                                 |                                                                                               |  |
|                                 |                                                                                               |  |
|                                 |                                                                                               |  |
|                                 |                                                                                               |  |
|                                 |                                                                                               |  |
| Street and second second second |                                                                                               |  |

Figure 41

## 9.4 Update Software (for "tech" only)

In this page, you can update software image to system.

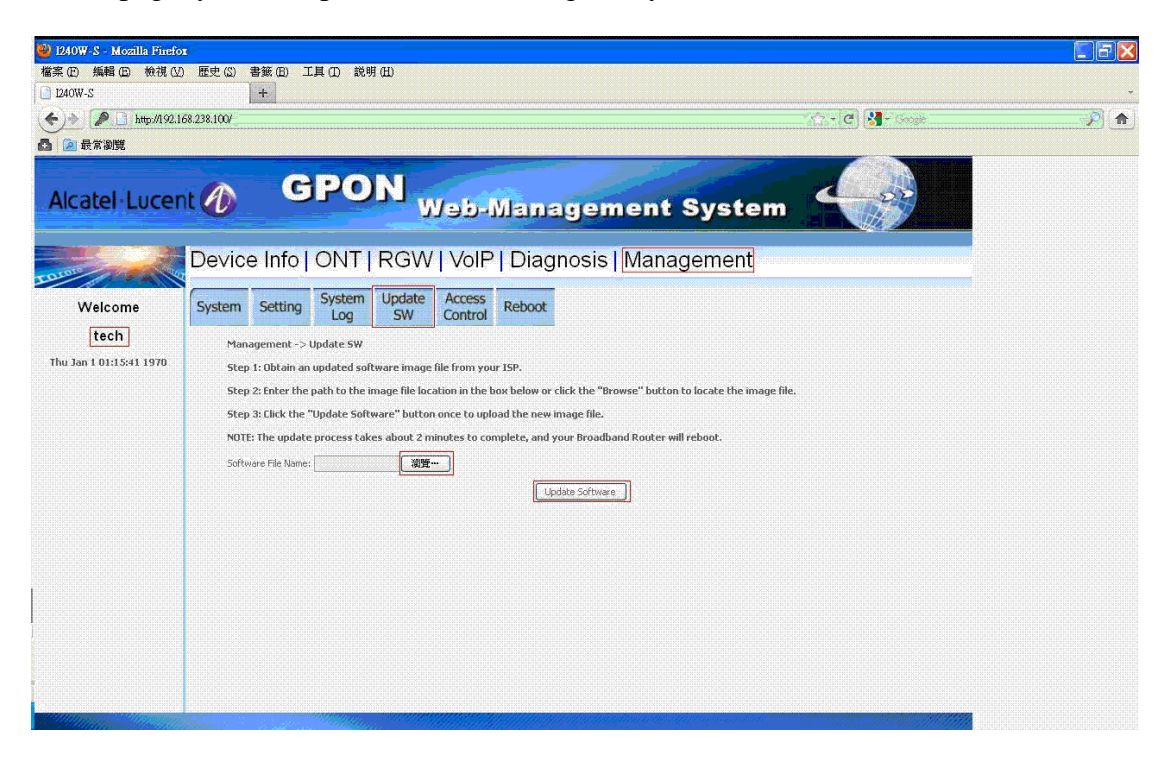

Figure 42

### 9.5 Access Control

In this page, you can modify password, press "Appy/Save",

| 檔案 (E) 編輯 (E) 檢視 (V)    | 歴史 ③ 書籤 (日)                                                                                                    | 工具(工) 説明(出)                                                                                                    |                                                                                                    |                                                                                                    |                                                                                                    |                                                                                      |                |
|-------------------------|----------------------------------------------------------------------------------------------------|----------------------------------------------------------------------------------------------------|----------------------------------------------------------------------------------------------------|----------------------------------------------------------------------------------------------------|----------------------------------------------------------------------------------------------------|--------------------------------------------------------------------------------------|----------------|
| 🕢 - C 🗙 🏠               | http://192.168.                                                                                                    | 220.1/                                                                                                    |                                                                                                    |                                                                                                    |                                                                                                    |                                                                                      | ☆              |
| 🦻 最常瀏覽的網站 🌮 新手上路        | 各 <u>款</u> 即時新聞 📶 発                                                                                                    | 費的 Hotmail 📄 建議的                                                                                                    | 網站 📄 網頁快                                                                                                    | 讯圖庫 🗋 自訂連緯                                                                                                    | r                                                                                                    |                                                                                      |                |
| []] 1240₩-S             | 🔀 🚺 124                                                                                                    | 0W-S                                                                                                    |                                                                                                    |                                                                                                    |                                                                                                    |                                                                                      |                |
| Alcatel Lucent (        | 10 G                                                                                                    | PON <sub>v</sub>                                                                                                    | N-qe Ni                                                                                                    | anagem                                                                                                    | ent Sys                                                                                                    | tem 🧲                                                                                |                |
| Torran                  | evice Info                                                                                                    | ONT RGW                                                                                                    | VolP                                                                                                    | Diagnosis                                                                                                    | Manageme                                                                                                    | ent                                                                                  |                |
| Welcome                 | System Setting                                                                                                    | System Access<br>Log Control                                                                                                    | Reboot                                                                                                    |                                                                                                    |                                                                                                    |                                                                                      |                |
| admin                   | Management -> Ac                                                                                                    | cess Control                                                                                                    |                                                                                                    |                                                                                                    |                                                                                                    |                                                                                      |                |
| Thu Jan 1 10:16:36 1970 | Access to your bra<br>The user name "ad<br>The user name "ter<br>The user name "us<br>Use the fields below<br>User Name:<br>Old Pasword:<br>New Password:<br>Confirm Password:<br>Confirm Password:<br>Management -> te<br>Tempor ary manual<br>Time out after 20 | adband router is controll-<br>min" has unrestricted acc<br>ch' is used to allow an ISI<br>er" can access the Broadl<br>w to enter up to 16 chara<br>up WAN<br>I remote access to Web Gi<br>minutes of inactivity. | ed through three of<br>ess to change and<br>P technician to acc<br>and Router, view<br>cters and click "A<br>UI remotely from | ser accounts: admin,<br>view configuration of<br>ess your Broadband F<br>configuration setting<br>uply/Save" to change<br>Apply/Save<br>he WAN interface wi | tech, and user.<br>your Broadband Router.<br>touter for maintenance ar<br>and statistics, as well as<br>or create passwords. Not | d to run diagnostics.<br>update the router's softwar<br>e: Password cannot contain a | b.<br>i space. |

Figure 43-1

In this page, you can enable or disable Temp Wan connection function.

| 🚯 1240 W-S - Mozilla Firef                   |                                                                                                    |  |  |
|----------------------------------------------|----------------------------------------------------------------------------------------------------|--|--|
| 檔案(E) 編輯(E) 檢視()                             | 25-<br>2) 歴史 (S) 書籤 (B) 工具 (I) 説明 (B)                                                                                                    |  |  |
| G . c ×                                      | ☆ ( http://192.168.220.1/ ☆ ·                                                                                                    |  |  |
| 🦻 最常瀏覽的網站 🀢 新手                               | 上路 🔝 即時新聞 📶 冤費的 Hotmai 🗋 建膦的網站 🗋 網頁快訊圖庫 📄 自訂連結                                                                                                 |  |  |
| 🚺 I240₩-S                                    | 😰 [ 1240W-S                                                                                                    |  |  |
| Alcatel Lucent () GPON Web-Management System |                                                                                                    |  |  |
| Lama                                         | Device Info   ONT   RGW   VoIP   Diagnosis Management                                                                                          |  |  |
| Welcome                                      | System Setting System Log Control Reboot                                                                                                    |  |  |
| admin                                        | Management -> Access Control                                                                                                    |  |  |
| Thu Jan 1 10:16:36 1970                      | Access to your broadband router is controlled through three user accounts: admin, tech, and user.                                              |  |  |
|                                              | The user name "admin" has unrestricted access to change and view configuration of your Broadband Router.                                       |  |  |
|                                              | The user name "tech" is used to allow an ISP technician to access your Broadband Router for maintenance and to run diagnostics.                |  |  |
|                                              | The user name "user" can access the Broadband Router, view configuration settings and statistics, as well as, update the router's software.    |  |  |
|                                              | Use the fields below to enter up to 16 characters and click "Apply/Save" to change or create passwords. Note: Password cannot contain a space. |  |  |
|                                              | User Name: Old Password:                                                                                                    |  |  |
|                                              | New Password:                                                                                                    |  |  |
|                                              | Confirm Password:                                                                                                    |  |  |
|                                              | Apply/Save                                                                                                    |  |  |
|                                              | Management -> temp WAN                                                                                                    |  |  |
|                                              | Temporary manual remote access to Web GUI remotely from the WAN interface with port 51003.                                                     |  |  |
|                                              | Time out after 20 minutes of inactivity.                                                                                                    |  |  |
|                                              | Temporary WAN connection                                                                                                    |  |  |

Figure 43-2

## 9.6 Reboot

In this page, you can reboot system.

| water       water       water       water         water       water       water       water         water       water       water                                                                                                    | 🕹 1240W-S - Mozilla Finefor                                          |                       |
|----------------------------------------------------------------------------------------------------|----------------------------------------------------------------------|-----------------------|
| LUXUS LINUS LINUS | 檔案 印 编辑 回 檢視 ① 歴史 ③ 書類 印 工具 印 說明 田                                   |                       |
| Individual 128224/ Individual 128224/ Individual 128                                                                                                    | 240W-S +                                                             | پ<br>مربوب            |
| Alcatel Lucent  C C C C C C C C C C C C C C C C C C C                                                                                                    | ( http://192.168.2.254/                                              | 20. • C 🚷 • Souge 🔊 👘 |
| Acatel Lucert     Weicone   amin   Tor 2n 101121919707     Tor 2n 101121919707     Control Control Control Reduct to reduct the reduct.                                                                                                    |                                                                      |                       |
| Welcome       System       Setting       System       Control       Reboot         Management       Management       Management       Management         The Jan 1 01:13:19 1970       Management       Management       Management                                                                                                    | Alcatel Lucent 🕢 GPON Web-Management Syste                           | em                    |
| Welcome<br>admin       System       Setting       System       Rebott         The Jan 1 01:13:19 1970       Management -> Rebott       Control       Rebott         Ediction       Control       Rebott       Rebott         Imagement -> Rebott       Ediction       Rebott         Ediction       Rebott       Rebott         Imagement -> Rebott       Rebott       Rebott         Imagement -> Rebott       Rebott       Rebott                                                                                                    | Device Info   ONT   RGW   VoIP   Diagnosis   Managemen               | t                     |
| admin Maagement > Reboat The Jan 1 Di 13 219 1970 Click the batton below to rebeat the router.           Imagement > Reboat                                                                                                    | Welcome System Setting System Log Control Reboot                     |                       |
| The Jan 1 01:13:19 1970                                                                                                    | admin Management -> Reboot                                           |                       |
|                                                                                                    | The Jan 1 01:13:19 1970 Click the button below to reboot the router. |                       |
|                                                                                                    | Reboot                                                               |                       |
|                                                                                                    |                                                                      |                       |
|                                                                                                    |                                                                      |                       |
|                                                                                                    |                                                                      |                       |
|                                                                                                    |                                                                      |                       |
|                                                                                                    |                                                                      |                       |
|                                                                                                    |                                                                      |                       |
|                                                                                                    |                                                                      |                       |
|                                                                                                    |                                                                      |                       |
|                                                                                                    |                                                                      |                       |
|                                                                                                    |                                                                      |                       |
|                                                                                                    |                                                                      |                       |
|                                                                                                    |                                                                      |                       |

Figure 44

#### **Federal Communication Commission Interference Statement**

This device complies with Part 15 of the FCC Rules. Operation is subject to the following two conditions: (1) This device may not cause harmful interference, and (2) this device must accept any interference received, including interference that may cause undesired operation.

This equipment has been tested and found to comply with the limits for a Class B digital device, pursuant to Part 15 of the FCC Rules. These limits are designed to provide reasonable protection against harmful interference in a residential installation. This equipment generates, uses and can radiate radio frequency energy and, if not installed and used in accordance with the instructions, may cause harmful interference to radio communications. However, there is no guarantee that interference will not occur in a particular installation. If this equipment does cause harmful interference to radio or television reception, which can be determined by turning the equipment off and on, the user is encouraged to try to correct the interference by one of the following measures:

- Reorient or relocate the receiving antenna.
- Increase the separation between the equipment and receiver.
- Connect the equipment into an outlet on a circuit different from that to which the receiver is connected.
- Consult the dealer or an experienced radio/TV technician for help.

FCC Caution: Any changes or modifications not expressly approved by the party responsible for compliance could void the user's authority to operate this equipment.

This transmitter must not be co-located or operating in conjunction with any other antenna or transmitter.

Operations in the 5.15-5.25GHz band are restricted to indoor usage only.

### FOR MOBILE DEVICE USAGE (>20cm/low power)

#### **Radiation Exposure Statement:**

This equipment complies with FCC radiation exposure limits set forth for an uncontrolled environment. This equipment should be installed and operated with minimum distance 20cm between the radiator & your body.